4川財契第378号 令和4年4月26日

川崎市競争入札有資格事業者 各位

川崎市財政局資産管理部契約課長

## 電子入札システム次期ブラウザ対応について(依頼)

令和4年6月15日をもって「Windows10向け Internet Explorer11」(以下「IE 11」という。)のサポートが終了となり、電子入札システムでは正常に作動しない可能性 が高いことから、本市の電子入札システムにおいては、6月16日以降は本市の電子入札シ ステムの推奨環境から除外いたします。

したがいまして、6月16日以降は、各種設定の上「Microsoft Edge」(以下「Edge」 という。)による電子入札システムの利用をお願いします。

#### 1 ブラウザ利用スケジュール

利用スケジュールは次のとおりです。期間により利用可能なブラウザが異なりますの で、期間①~③に応じて御対応をお願いします。

#### 【期間①】 5月16日(月)まで

- ・「Edge」の利用設定を必ず実施してください。(「2利用設定等について」参照)
- 「Edge」の利用設定後であっても、5月17日(火)までは「Edge」による利用ができませんので、引き続き「IE11」を御利用ください。

#### 【期間②】5月17日(火)~6月15日(水)

・「Edge」での利用が可能となります。利用設定後、必ずこの期間中に「Edge」による電子入札システムの利用をお願いします。ただし、「Edge」の利用 設定が完了していない場合は、「IE11」も御利用いただけます。

#### 【期間③】 6月16日(木)から

「IE11」での利用ができなくなります。6月16日(木)以降は、必ず「Edge」を御利用ください。

| 年                                 |            |                   |                  |                   |                          |                   |                    |                   |      |             |            |          |
|-----------------------------------|------------|-------------------|------------------|-------------------|--------------------------|-------------------|--------------------|-------------------|------|-------------|------------|----------|
| 月                                 | 4月         |                   |                  | 4月 5月             |                          |                   |                    | 6月                |      |             | 7月         | ~        |
| B                                 | 15日        | 30日               | 1日               | 16日               | 17日<br>(Edge利用開始日)       | 31日               | 1日                 | 15日<br>(IEサポート終了) | 16日  | 30日         | 1日         | ~        |
| IE11<br>(0\$:Windows <u>8.1</u> ) | 令和         | <mark>04年6</mark> | <mark>月15</mark> | <mark>日まで </mark> | <mark>よ利用できます。</mark> 6, | <mark>月16日</mark> | <mark>以降</mark> (i | は利用できません。         |      |             |            |          |
| IE11<br>(0S:Windows <u>10</u> )   | 令和         | 14年6              | <mark>月15</mark> | 日まで               | <mark>よ利用できます。6</mark> , | 月16日              | <mark>以降</mark> (  | は利用できません。         |      |             |            |          |
| Edge<br>(OS:Windows <u>8.1</u> )  |            |                   |                  | Ed                | ge(OS:Wind               | ows <u>8</u>      | <u>. 1</u> )       | は利用できま            | せん。  | •           |            |          |
| Edge<br>(0S:Windows <u>10</u> )   |            |                   |                  |                   | <mark>令和4年5月17日</mark>   | から利               | 用でき                | ます。6月16日以         | 降はこち | らを利         | 用くだ        | さい。      |
|                                   | <u>IE1</u> | 【期間<br>1のみ        | ]①】<br>·利用       | →                 | <u>IE 11</u> • E         | 【期間<br>Edgeと      | 12)<br>(56         | も利用可能             | Edg  | 【期間<br>(eのみ | ]③】<br>·利用 | ➡<br> 可能 |

#### <u><ブラウザ利用スケジュール></u>

#### 2 利用設定等について

電子入札システムをEdgeで利用するためには、事前に利用設定等が必要です。別添「川崎市電子入札システム 新ブラウザ(Microsoft Edge)対応設定手順書」を参照の上、利用設定等をお願いします。

- 3 その他
  - (1) 今回の対応はブラウザが変更するのみで、接続先URLやログイン方法に変更はご ざいません。
  - (2) <u>EdgeのIEモード</u>、Edge以外のブラウザ(<u>Google Chrome</u>等)
     及びWindows11には対応しておりませんので、電子入札システムには利用しないでください。
  - (3) 次期ブラウザ対応に関して御不明点等ございましたら、財政局資産管理部契約課まで御連絡ください。

委託契約係 電話 200-2097(3117) 土木契約係 電話 200-2098(2099,3116) 建築契約係 電話 200-2100(2101)

物品契約係 電話 200-2091(2092,2093)

## 川崎市電子入札システム

# 新ブラウザ(Microsoft Edge)対応

## 設定手順書

川崎市財政局資産管理部契約課

NEC

令和4年4月

## <目次>

| 本        | 手順書の概要                        | 1 |
|----------|-------------------------------|---|
| 1        | Microsoft Edge のインストール        | 1 |
| 2        | Microsoft Edge のキャッシュクリア      | 2 |
| 3        | Microsoft Edge のポップアップブロックの除外 | 4 |
| 4        | 電子入札補助アプリのバージョンアップ            | 8 |
| <b>5</b> | 接続テスト                         | 8 |

#### 本手順書の概要

米国マイクロソフト社の InternetExplorer11 のサポート終了に伴い、川崎市電子入札システムは令和4 年5月17日(火)から新ブラウザ(Microsoft Edge)へ対応し、同年6月16日(木)からは、Microsoft Edge でしか御利用いただけなくなります。

本手順書は、川崎市電子入札システムを新ブラウザ(Microsoft Edge)で御利用いただくための手順を 記したものです。

令和4年5月17日(火)から Microsoft Edge での利用が可能となり、6月15日(水)までは InternetExplorer11とMicrosoft Edge の併用運用期間となります。電子入札システムを円滑に利用するためにも、なるべく早めに本手順書に記載の処理を実施しておいてくださるようお願いいたします。

※ Google Chrome については、電子入札システムでは対応していないため、電子入札システムには 利用しないようお願いいたします。

なお、OSについては、Windows 11 の場合、電子入札システムでは対応していないため、正しく表示されない可能性がありますので、電子入札システムには利用しないようお願いいたします。OSについては、 Windows 10(32bit/64bit版)での御利用をお願いいたします。

<全体の流れ>

|   | 処理                        | 目的                               |
|---|---------------------------|----------------------------------|
| 1 | Microsoft Edge のインストール    | ご使用中の PC に Microsoft Edge がインストー |
|   |                           | ルされていない場合に実施します。                 |
| 2 | Microsoft Edge のキャッシュクリア  | ご使用中の PC に保持されている古い情報を削          |
|   |                           | 除するために実施します。                     |
| 3 | Microsoft Edge のポップアップブロッ | 川崎市の電子入札システムはポップアップを使            |
|   | クの除外設定                    | 用しているため実施します。                    |
| 4 | 電子入札補助アプリのバージョンア          | 新ブラウザ(Microsoft Edge)に対応したバージョ   |
|   | ップ                        | ンヘ更新するために実施します。                  |
| 5 | 接続テスト                     | 全ての設定が完了したら動作確認を実施しま             |
|   |                           | す。                               |

#### 1. Microsoft Edge のインストール

以下のサイトより Microsoft Edge のインストーラーをダウンロードし、実行してください。 https://www.microsoft.com/ja-jp/edge

※ 既に電子入札システムを利用するパソコン(PC)に Microsoft Edge が、インストールされている場合は、この処理は必要ございません。

## 2. Microsoft Edge のキャッシュクリア

Microsoft Edge を起動し、右上にある①「…(ツール)」の②「設定」をクリックします。

| 入礼情報かわさき:トップページ               | × +                                                                          | -    |                               |                             | a .     |
|-------------------------------|------------------------------------------------------------------------------|------|-------------------------------|-----------------------------|---------|
|                               | ttps://www.city.kawasaki.in/233300/index.html                                |      | 新しいタブ                         | Ctrl+T                      |         |
|                               | rups//www.cry.kawasaki,jp/255500/index.num                                   |      | 新しいウィンドウ                      | Ctrl+N                      | ┚       |
| ★文へ L Eバイル川崎 ⊕ English        | 中文脑体 中文繁體 한글 Português Español Filipino                                      | C:   | 新しい InPrivate ウインドウ           | Ctrl+Shift+N                | )년<br>1 |
| 入札情報かわさ                       | ट ट Google म्रम                                                              | ž.   | X-14                          | 100% +                      | 27      |
| 川崎市財政局契約課                     | ●入札情報かわさき内 ○川崎市サイト全体                                                         | £≞   | お気に入り                         | Ctrl+ <mark>Sh</mark> ift+O |         |
| Ⅰ◆ 川崎市ホームページへ                 |                                                                              | œ    | コレクション                        | Ctrl+Shift+Y                |         |
| <u>ж-д</u>                    | お知らせ 電子入札                                                                    | 5    | 履歴                            | Ctrl+H                      |         |
|                               |                                                                              | Ŧ    | ダウンロード                        | Ctrl+J                      |         |
| 業者登録【総続】                      | \$\$\$\$ \$\$\$\$\$\$                                                        | BB   | די עליק                       |                             | >       |
| 申請関係リンク集                      | ビックマップ注意                                                                     | ß    | 拡張機能                          |                             |         |
| 業者登録【継続】申請関係の                 |                                                                              | 0    | 印刷                            | Ctrl+P                      |         |
| リンク集です。                       | <ul> <li>・ <u>令和4年度作美報酬ト限額について(</u></li> <li>・ 今和4年度の入札・契約制度について(</li> </ul> | Ø    | Web キャプチャ                     | Ctrl+Shift+S                |         |
| [amara]                       | <ul> <li>□川崎市請負工事受注機会確保方式」0</li> </ul>                                       | 0    | 共有                            |                             |         |
| 人札頂報                          | 用の見直しについて(令和4年3月30日)                                                         | - බ  | ページ内の検索                       | Ctrl+F                      |         |
| 発注予定、入札公表、落札                  | <ul> <li>新型コロナウイルス感染症に係るまん延防</li> <li>ス%における工事及び業務の対応につい</li> </ul>          | A»   | 音声で読み上げる                      | Ctrl+Shift+U                |         |
| 結果を公開しています。<br>(稼働時間・8時から20時) | 日)                                                                           | B    | Internet Explorer モードで再読み込みする |                             |         |
|                               | ・ 令和4年度 年間発注予定一覧について                                                         |      | その他のツール                       |                             | ×       |
| 電子入札システム                      |                                                                              | 2) 🛱 | 設定                            |                             |         |
| 外部リンク                         | <ul> <li>土観評価項ロレかわさきSDGsバートナー<br/>録受付開始(令和4年3月1日)</li> </ul>                 | 0    | ヘルプとフィードバック                   |                             | >       |
| 電子入札システムにはこちらか                | ◆  令和4年3月から適用する「公共工事設計                                                       |      | Microsoft Edge を問じる           |                             |         |
| らログインできます。                    | 計業務委託等技術者単価」の改定に伴                                                            | 2    | microson cuge castor          |                             |         |
| (1家1動時間:8時から20時)              | <u>について(令和4年2月28日)</u>                                                       |      | 組織が管理                         |                             |         |

### 左上にある③「三設定」の④「プライバシー、検索、サービス」をクリックします。

| □ ┃ Ⅲ 入札情報かわさき:トップページ × (2)3 設定                                                                      | × + - @ ×   |
|----------------------------------------------------------------------------------------------------|-------------|
| $\leftarrow$ $ ightarrow$ $	extsf{C}$ $	ilde{	extsf{C}}$ $	extsf{C}$ Edge   edge://settings/profiles | ☆ ← 庙 🙎 …   |
| ≡ 設定 ③                                                                                               | Q、設定の検索     |
| <ul> <li>〇 プロファイル</li> <li>① フライバシー、検索、サービス</li> </ul>                                               | + プロファイルの追加 |
| C3 外観<br>「フタート」、「ホーム」、および 「新<br>規] 9ブ                                                                | ···         |
| 図 共有、コピーして貼り付け<br>このokie とサイトのアクセス許可                                                                 | Ø           |
| <ul> <li>□ 既定のブラウザー</li> <li></li></ul>                                                              | >           |
| 巻 ファミリー セーフティ<br>水 言語                                                                                | >           |
|                                                                                                    | × 1         |
| <ul> <li>         ・設定のリセット         ・         ・         ・</li></ul>                                   | >           |

「閲覧データをクリア」にある⑤「クリアするデータの選択」をクリックします。

|                                                                                 |               | = | ٥   | × |
|---------------------------------------------------------------------------------|---------------|---|-----|---|
| ightarrow $ ightarrow$ $ ightarrow$ $ ightarrow$ Edge   edge://settings/privacy | τ₀ <b>τ</b> = | œ | (2) |   |
| 設定                                                                              | Q 設定の検索       |   |     |   |
| INPRIVATE (周見するとざは、市に 歐密 な垣柳的丘を)光用する                                            | • J           |   |     |   |
| <b>閲覧データをクリア</b><br>これには、履歴、パスワード、Cookie などが含まれます。このプロファイルのデータのみが削除されます。        | データの管理        |   |     |   |
| 今すぐ閲覧データをクリア                                                                    | 5 クリアするデータの選択 |   |     |   |
|                                                                                 | Co            |   |     |   |
| ブラウザーを閉じるたびにクリアするデータを選択する                                                       | >             |   |     |   |

「時間の範囲」を⑥「全ての期間」に設定し、⑦「Cookie およびその他のサイトデータ」と

⑧「キャッシュされた画像とファイル」のチェックボックスにチェックを入れ、⑨「今すぐクリア」をクリックします。

| C Loge   edge://settings/clearbrowserData                                                                                                    |                                                                                      | ٢.                                    | £^≡ | Ē | ۲ | ••• |
|----------------------------------------------------------------------------------------------------|--------------------------------------------------------------------------------------|---------------------------------------|-----|---|---|-----|
| 設定                                                                                                    | Q                                                                                    | 設定の検索                                 |     |   |   |     |
| ポート      ポリアン      ポート      ポート       ポート       ポート        ポート        ポート        ポート        ポート        ポート        ポート        ポート        ポート        ポート        ポート        ポート        ポート        ポート        ポート         ポート        ポート        ポート         ポート         ポート         ポート         ポート         ポート          ポート | ×<br>÷                                                                               | /// // // / / / / / / / / / / / / / / |     |   |   |     |
| ・ 既知の有害なトラッカーをブロックします     時間の範囲                                                                                                    | 5                                                                                    | ッカーをブロックします                           |     |   |   |     |
| プロックされたトラッカー<br>ユーザーの追跡がブロックされているサイトを表示する<br>例外<br>選択したサイトですべてのトラッカーを許可する<br>グウンロードの履歴<br>20 個の項目                                                                                                    | にオートコンプリートが含まれています。                                                                  |                                       | >   |   |   |     |
| InPrivate で開覧するときは、常に "厳密" 7 Cookie およびその他の<br>30 個のサイトから。ほとんどの                                                                                                    | <b>サイト データ</b><br>のサイトからサインアウトします。                                                   | e                                     |     |   |   |     |
| 図 キャッシュされた画像とフ<br>8<br>8<br>8<br>8<br>8<br>8<br>8<br>8<br>8                                                                                                    | <b>アイル</b><br>。一部のサイトでは、次回のアクセス時<br>生があります。                                          |                                       |     |   |   |     |
| この操作では、tetu-yoshimoto@<br>これには、履歴、パスワード、Cookie などが含ま:<br>おているすべてのデバイスのデータた<br>覧データをクリアするには、 <u>景</u> 初にサ                                                                                                    | ncontr.com にサインインしており、同期<br>ゲクリアされます。このデバイスからのみ聞<br>・ <mark>インアウト</mark> 操作を行ってください。 |                                       |     |   |   |     |
| 今すく閲覧データをクリア                                                                                                    | + 122.40 ll                                                                          | クリアするデータの選択                           | 尺   |   |   |     |

以上で、キャッシュクリアは終了です。

### 3. Microsoft Edge のポップアップブロックの除外

右上にある()「…(ツール)」の(2)「設定」をクリックします。

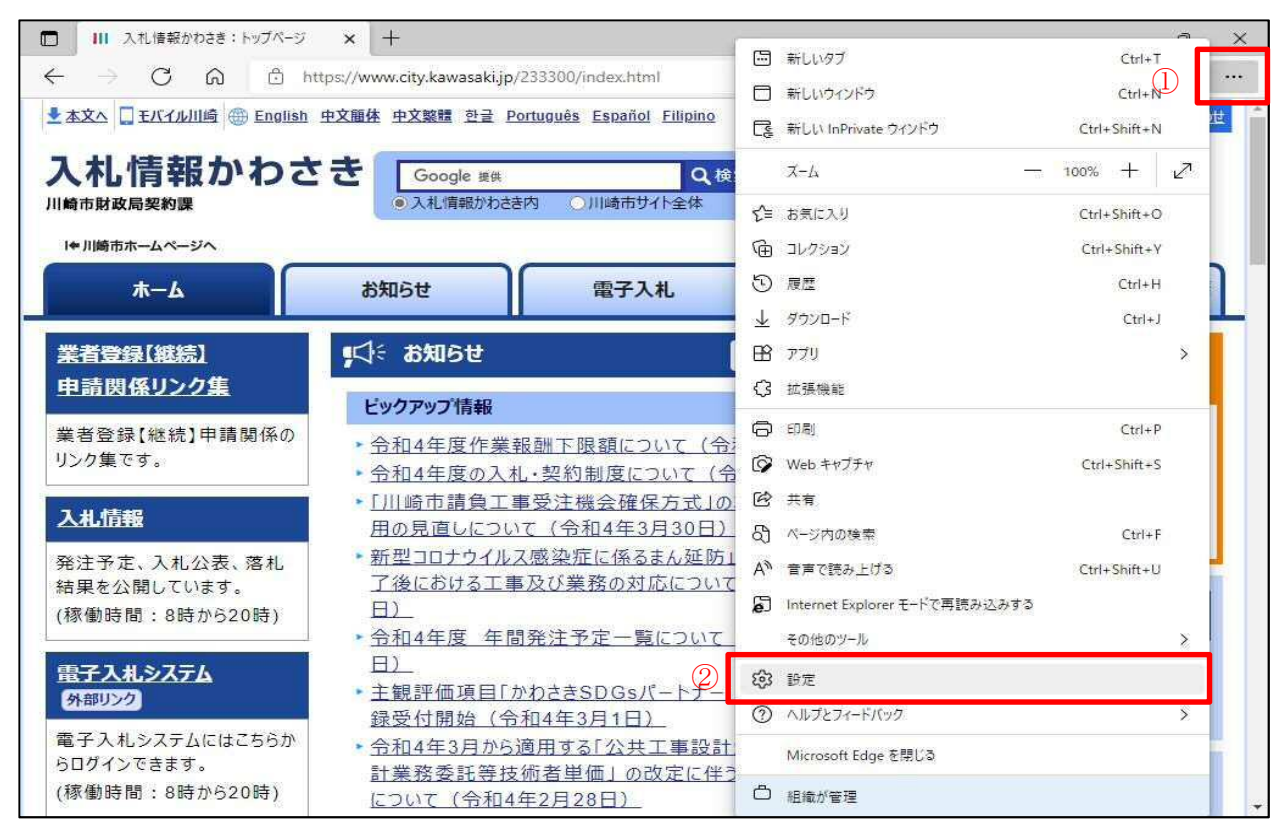

#### 左上にある③「三設定」の④「Cookieとサイトのアクセス許可」をクリックします。

|   | │ III 入札情報がわさき:トップページ × 203 設定                                    | ×   +               | _ | ۵   | × |
|---|-------------------------------------------------------------------|---------------------|---|-----|---|
| ÷ | → C ର                                                             | te t=               | æ | (2) |   |
|   | 白 お使いのブラ                                                          | ラウザーは組織によって管理されています |   |     |   |
|   | 設定③                                                               | Q、設定の検索             |   |     |   |
|   | <ul> <li>③ プロファイル</li> <li>合、ブライバシー、絵葉、サードス</li> </ul>            | + ブロファイルの追加         |   |     |   |
|   | ○ 外観 □ [スタート]、[ホーム]、および[新                                         | ··· ታኅኦፖሳኑ          |   |     |   |
|   | 規] タブ<br>(検 共有、コピーして貼り付け                                          |                     |   |     |   |
| 4 | <ul> <li>Cookie とサイトのアクセス許<br/>可</li> </ul>                       | 2                   |   |     |   |
|   | □ 既定のブラウザー                                                        | 5                   |   |     |   |
|   | <ul> <li></li></ul>                                               | >                   |   |     |   |
|   |                                                                   | >                   |   |     |   |
|   |                                                                   | >                   |   |     |   |
|   | ○ 設定のリセット                                                         | >                   |   |     |   |
|   | <ul> <li>」スマートフォンとその他のテバイ</li> <li>ス</li> <li>アクセミドリティ</li> </ul> |                     |   |     |   |

## 中央まで画面を⑤スクロールし⑥「ポップアップとリダイレクト」をクリックします。

|              | Ⅲ 入札債報がわさき:トップページ × ② 設定 × 十                           |     | _ | ð   | ×        |
|--------------|--------------------------------------------------------|-----|---|-----|----------|
| $\leftarrow$ | → C ŵ & Edge   edge://settings/content                 | £^≡ | œ | (2) | •••      |
|              | □ お使いのブラウザーは組織によって管理されています                             |     |   |     |          |
|              | 設定<br>Q、設定の検索                                          |     |   |     |          |
|              | 常に確認する                                                 |     |   |     |          |
|              | JavaScript<br>許可済み                                     | >   |   |     |          |
|              | <ul> <li>ス・ジョン</li> <li>オページ</li> <li>すべて表示</li> </ul> | >   |   | (   | 5        |
| 6            | ポップアップとリダイレクト     プロック済み                               | >   |   |     |          |
|              | <ul> <li>広告</li> <li>ブロック済み</li> </ul>                 | >   |   |     |          |
|              | バックグラウンド同期<br>最近間じたサイトによるデータの送受信の完了を許可しない              | >   |   |     | <b>↓</b> |
|              | ↓ 自動ダウンロード<br>サイトが複数のファイルを自動的にダウンロードしようとしたときに確認する      | >   |   |     |          |
|              | プロトコル ハンドラ−<br>サイトがプロトコルの限定のハンドラーとなることを求めることを許可する      | >   |   |     |          |
|              | m MIDI デバイス                                            | >   |   |     |          |

## ⑦「ブロック(推奨)」がオンとなっている場合は、許可の⑧「追加」をクリックします。

|              | III 入札債報がわさき:トップページ × ③ 設定 × 十                |       |    |     |   | ð | × |
|--------------|-----------------------------------------------|-------|----|-----|---|---|---|
| $\leftarrow$ | → C A & Edge   edge://settings/content/popups |       | ۲6 | £^≡ | Ð |   |   |
|              | 一 お使いのブラウザーは組織によって管理されています                    |       |    |     |   |   |   |
|              | <b>設定</b> Q 1                                 | 設定の検索 |    |     |   |   |   |
| ÷            | サイトのアクセス許可 / ポップアップとリダイレクト                    |       |    |     |   |   |   |
| 7            | ブロック (推奨)                                     |       |    | D   |   |   |   |
|              | プロック                                          |       | 追力 | 9   |   |   |   |
|              | 追加されたサイトはありません。                               |       |    |     |   |   |   |
|              | 許可                                            | 8     | 追力 | A ] |   |   |   |
|              |                                               |       |    | ð   |   |   |   |
|              |                                               |       |    | ð   |   |   |   |
|              |                                               |       |    |     |   |   |   |
|              |                                               |       |    |     |   |   |   |
|              |                                               |       |    |     |   |   |   |

## ⑦「ブロック(推奨)」がオフの場合は、設定は以上で終了です。

| 7 | ブロック (推奨) |   |
|---|-----------|---|
|   |           | j |

サイトの追加の⑨「サイト」に以下のアドレスを入力し、⑩「追加」をクリックします。

[\*.]city.kawasaki.jp ※ この記載のとおり入力してください。

|              | III 入札情報かわさき:トップページ × | l 的定                           | × +             |         |            |     |   | đ   | × |
|--------------|-----------------------|--------------------------------|-----------------|---------|------------|-----|---|-----|---|
| $\leftarrow$ | → C A & Edge          | edge://settings/content/popups |                 |         | ۲ <b>۵</b> | হ^≡ | æ | (2) |   |
|              |                       | 白 お使いのブラウザー                    | は組織によって管理されています |         |            |     |   |     |   |
| =            | 設定                    |                                |                 | Q 設定の検索 |            |     |   |     |   |
| ÷            | サイトのアクセス許可 / ポッフ      | <sup>゚</sup> ゚アップとリダイレクト       |                 |         |            |     |   |     |   |
|              | ブロック (推奨)             | サイトの追加                         |                 | ×       |            | 0   |   |     |   |
|              | プロック                  | <del>9</del> 76                |                 |         | 追加         | 1   |   |     |   |
|              | 追加されたサイトはありません        | 9 [*.]city.kawasaki.jp         |                 |         |            |     |   |     |   |
|              |                       | 10 追加                          | キャンセル           |         |            |     |   |     |   |
|              | 許可                    |                                | -               | _       | 追加         | 1   |   |     |   |
|              |                       |                                |                 |         | C          | Ĵ   |   |     |   |
|              |                       |                                |                 |         | C          | Ĵ   |   |     |   |
|              |                       |                                |                 |         |            |     |   |     |   |
|              |                       |                                |                 |         |            |     |   |     |   |
|              |                       |                                |                 |         |            |     |   |     |   |

許可したサイトに⑪追加したアドレスが記載されていることを確認します。

| □ ↓ III 入札債報かわさき:トップページ × (3) 設定 ×                                                            | * +                             | - | 0 X |
|-----------------------------------------------------------------------------------------------|---------------------------------|---|-----|
| $\leftarrow$ $ ightarrow$ $ m C$ $ m $ $ m $ $ m $ Edge $\mid$ edge://settings/content/popups | to t=                           | Ē | 2   |
| 一 お使いのブラウザーは組織によって管理されています                                                                    |                                 |   |     |
| ≡ 設定                                                                                          | Q。設定の検索                         |   |     |
| ← サイトのアクセス許可 / ポップアップとリダイレクト                                                                  | 「[*.]city.kawasaki.jp」を追加しました × |   |     |
| ブロック (推奨)                                                                                     | •                               |   |     |
| ブロック                                                                                          | 追加                              |   |     |
| 追加されたサイトはありません                                                                                |                                 |   |     |
| 許可                                                                                            | 追加                              |   |     |
|                                                                                               | Ċ                               |   |     |
|                                                                                               | Ô                               |   |     |
| 1 [*.]city.kawasaki.jp                                                                        |                                 |   |     |
|                                                                                               |                                 |   |     |

以上で、ポップアップブロックの除外は終了です。

#### 4. 電子入札補助アプリのバージョンアップ

電子入札補助アプリのバージョンアップを行います。

既に V1.1.0 以降のバージョンがインストールされている場合は作業不要です。

電子入札補助アプリは、ご利用されている民間認証局より入手してバージョンアップ作業を実施してく ださい。

連絡先等は以下の「電子入札コアシステム対応の民間認証局お問い合わせ先一覧」を御確認ください。

一般財団法人日本建設情報総合センター

「電子入札コアシステム対応の民間認証局お問い合わせ先一覧」

https://www.cals.jacic.or.jp/coreconso/inadvance/agencylist.html

#### 5. 接続テスト

全ての設定が完了したら、5月17日(火)以降に Microsoft Edge により川崎市電子入札システムヘロ グインできることを確認します。ログインができれば、接続テストは完了です。

※「Microsoft Edge」の利用設定後であっても、5月17日(火)までは「Microsoft Edge」による利用ができ <u>ません。</u>

以上で、設定は完了となります。